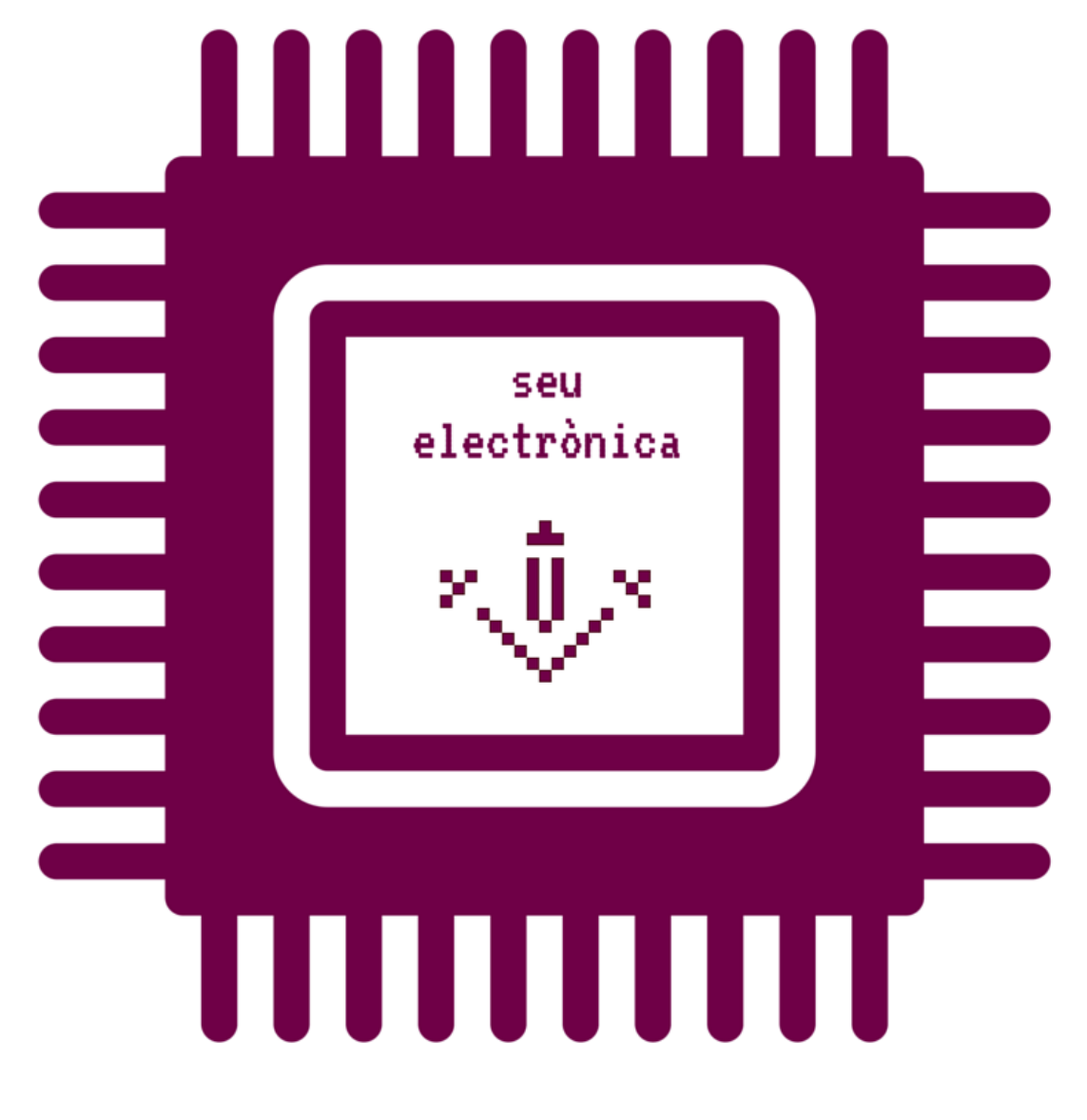

¿Cómo presentar los modelos específicos «**Estudiantes de la UdL de doctorado**» mediante usuario y contraseña en la sede electrónica?

## 1) Accede al enlace de la Sede electrónica

<u>https://seuelectronica.udl.cat/registreelectronic.php?IdiomaSite=es</u> y sitúate en el apartado «Estudiantado».

| Inici Manuals Ajuda Surt 🗹 Verifica                                                                                                    | 31 de maig de 2021 08:10:06                                      |
|----------------------------------------------------------------------------------------------------|------------------------------------------------------------------|
|                                                                                                    |                                                                  |
| ∆ Inici > Instàncies i Registre Electrònic                                                                                                    | Destacat Protecció de dades personals                            |
| Sol·licituds, escrits i comunicacions que es poden presentar al Registre Electrònic de la<br>Universitat de Lleida                                                      | Tràmits de l'estudiantat                                         |
|                                                                                                    | Certificat academic                                              |
| ►PDI, PAS i ciutadania                                                                                                    | Titol                                                            |
| ,                                                                                                    | Permanencia                                                      |
|                                                                                                    | Notificacions                                                    |
|                                                                                                    | Automatricula                                                    |
|                                                                                                    | Congresses i jerender                                            |
|                                                                                                    | Taves académiques                                                |
|                                                                                                    | Clau 24 bores                                                    |
| ()) instància genèrica                                                                                                    | Guies docents                                                    |
|                                                                                                    | Guies ducents                                                    |
|                                                                                                    | Tràmits del PDI i PAS                                            |
|                                                                                                    | Autosignatura                                                    |
|                                                                                                    | Portasignatures                                                  |
|                                                                                                    | Estadística                                                      |
|                                                                                                    | 2181 sol·licituds de permanència                                 |
| avaluació docent instància habilitada                                                                                                    | 3136 edictes publicats a eTAULER                                 |
| autonòmica a distància                                                                                                    | 2731 verificacions d'identitat Via Oberta                        |
|                                                                                                    | 2469 consultes d'antecedents penals Via<br>Oberta                |
|                                                                                                    | 51 sol·licituds d'avaluació docent<br>autonòmica (certificació)  |
| ►Estudiantat                                                                                                    | 511 sol·licituds d'avaluació docent<br>autonòmica (retribucions) |
|                                                                                                    | 776 instàncies habilitades                                       |
|                                                                                                    | 8410 sol·licituds de certificat acadèmic<br>oficial              |
|                                                                                                    | 10940 sol·licituds de títol oficial                              |
|                                                                                                    | 1912 sol·licituds de clau 24h                                    |
|                                                                                                    | 875 instàncies d'estudiantat extern UdL.                         |
|                                                                                                    | 12322 instàncies específiques estudiantat<br>UdL                 |
|                                                                                                    | 2455 instàncies presentades a consert.<br>digital                |
| ALTRES MODELS ESPECÍFICS                                                                                                    | 2961 visites a                                                   |
| 1 Descarregueu en el vostre ordinador algun model específic:                                                                                                    |                                                                  |
| N Estudionte de la Udit de constitución                                                                                                    |                                                                  |
| <ul> <li>Estudiants de la UdL de grau i master</li> <li>Foreign students form submission i Estudiants no de la UdL</li> <li>Estudiants de la UdL de doctorat</li> </ul> |                                                                  |
| 2 Ompliu el model específic que hagueu escollit amb Acrobat Reader (no d'altres visors                                                                                  |                                                                  |
| PUP) i deseu els canvis.                                                                                                    |                                                                  |
| 3 Accediu a alguna de les següents vies de presentació dels vostre model específic i<br>adjunteu-lo quan se us demani.                                                  |                                                                  |
| estudiants UdL: grau,                                                                                                    |                                                                  |
| màster i doctorat form submission no de la UdL                                                                                                    |                                                                  |

2) Seguidamente simularemos el procedimiento de solicitud de entrega de la memoria de la tesis doctoral - Director/a de tesis de la Escuela de Doctorado.

3) Haz clic en el enlace « Estudiantes de la UdL de doctorado».

| ► Estudiantat                                                                                                    |  |  |  |  |
|----------------------------------------------------------------------------------------------------|--|--|--|--|
| certificat académic<br>oficial                                                                                                    |  |  |  |  |
| ALTRES MODELS ESPECÍFICS                                                                                                    |  |  |  |  |
| 1 Descarregueu en el vostre ordinador algun model específic:                                                                                                    |  |  |  |  |
| <ul> <li>Estudiants de la UdL de grau i màster</li> <li>Foreign students form submission i Estudiants no de la UdL</li> <li>Estudiants de la UdL de doctorat</li> </ul> |  |  |  |  |
| 2 Ompliu el model especific que raguer escutt anto Actobat Reader (no d'altres visors PDF) i deseu els canvis.                                                          |  |  |  |  |
| 3 Accediu a alguna de les següents vies de presentació dels vostre model especific i adjunteu-lo quan se us demani.                                                     |  |  |  |  |
| estudiants UdL: grau,<br>màster i doctorat                                                                                                    |  |  |  |  |

4) Haz clic con el botón izquierdo del ratón sobre el enlace «06-Solicitud de entrega de la memoria de la tesi doctoral - Director/a de tesi - ESP», con lo que se desplegará el siguiente menú, y haz clic con el botón derecho del ratón a la opción «Guardar el enlace como...»

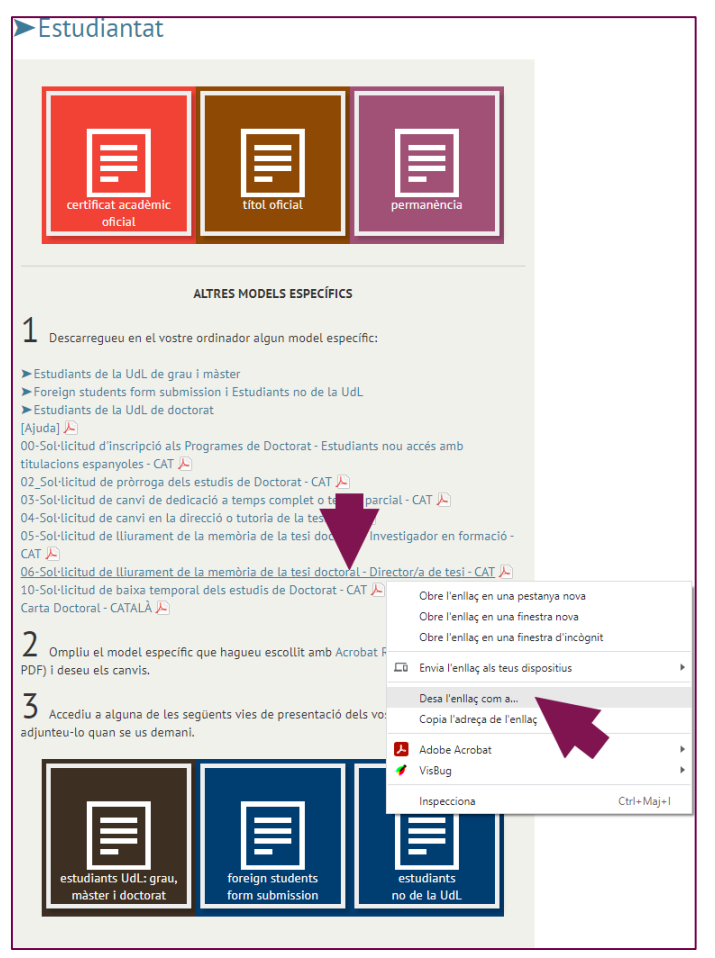

5) En la siguiente ventana, selecciona una carpeta de tu ordenador (en este caso hemos seleccionado la carpeta «Formularis d'estudiant UdL» del escritorio) y haz clic al botón «<u>G</u>uarda».

| 💿 Anomena i desa                                                                                                    |                                                     | ×                                                        |
|----------------------------------------------------------------------------------------------------|-----------------------------------------------------|----------------------------------------------------------|
| $\leftarrow$ $\rightarrow$ $\checkmark$ $\Uparrow$ Aquest ordinador $\rightarrow$ Es                                                                                                    | scriptori → Formularis d'estudiant UdL 🗸 🗸          | ල Cerca a Formularis d'estudia                           |
| Organitza 🔻 Crea una carpeta                                                                                                    |                                                     | )== <b>•</b> (?)                                         |
|                                                                                                    | Nem ^<br>ModelSolAdmin_bwRL<br>∑ ModelSolAdmin_bnbQ | Data de modificació<br>26/5/2021 10:50<br>31/5/2021 9:28 |
| Aquest ordinador     Aquest ordinador     Aguest ordinador     Aguest ordinador     Aguest ordinador     Aguest ordinador     Aguest ordinador     Aguest ordinador     Aguest ordinador     Adobe Acrobat Document | v <<br>amentTesiCAT.pdf<br>(*pdf)                   | ×                                                        |
| <ul> <li>Amaga les carpetes</li> </ul>                                                                                                    |                                                     | Desa Cancel·la                                           |

En el caso que tu navegador muestre esta advertencia de seguridad, haz clic a 💌 i haz clic a la opción «Consérvalo».

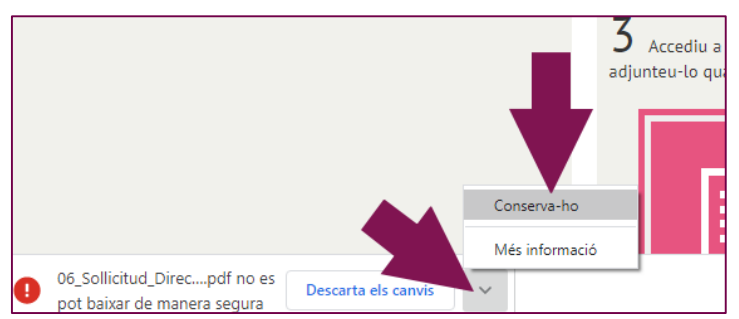

6) Cierra el navegador.

7) Ves a la carpeta donde has guardado anteriormente el formulario, haz clic con el botón izquierdo del ratón sobre el nombre del documento, baja hasta la opción «Abrir con» del menú que se ha presentado, i haz clic con el botón derecho del ratón a la opción «Adobe Acrobat Reader DC».

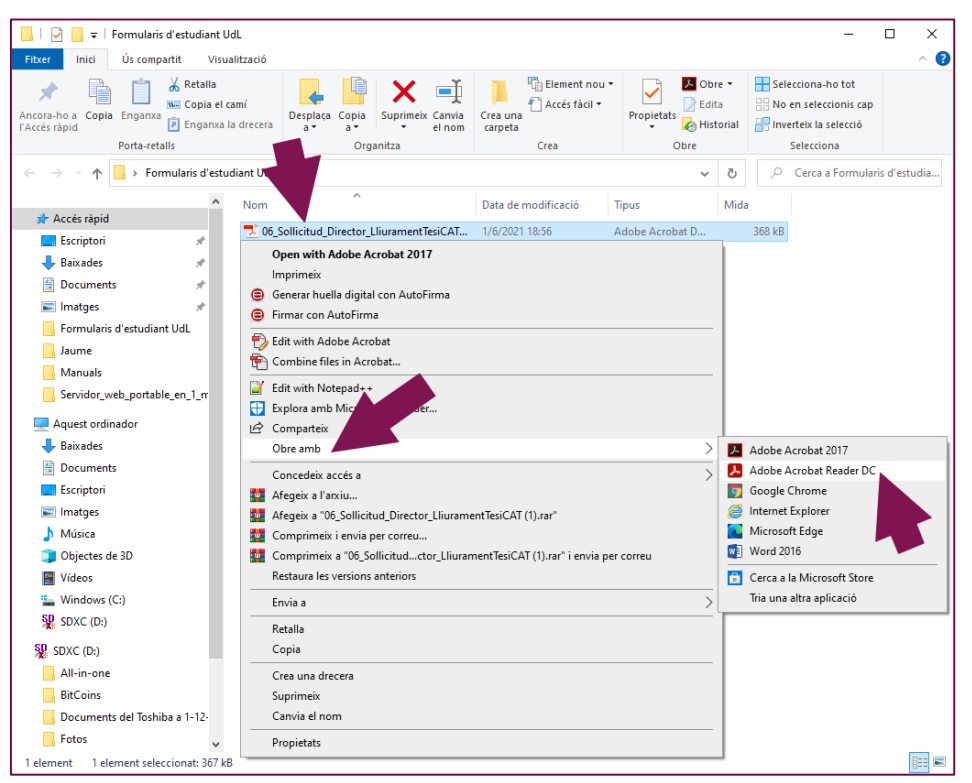

8) Si tu ordenador no tiene instalado el programa «Adobe Acrobat Reader DC» previamente, tendrás que instalarlo a partir de esta dirección <u>https://get.adobe.com/es/reader/</u>.

9) UTILITZA SIEMPRE «ACROBAT READER». NO UTILICES OTROS LECTORES DE DOCUMENTOS PDF, como los visores que incorporan los navegadores Firefox, Chrome o Safari.

10) La primera página de los formularios PDF autorizados per las unidades administrativas de la UdL siempre presentan el siguiente aspecto.

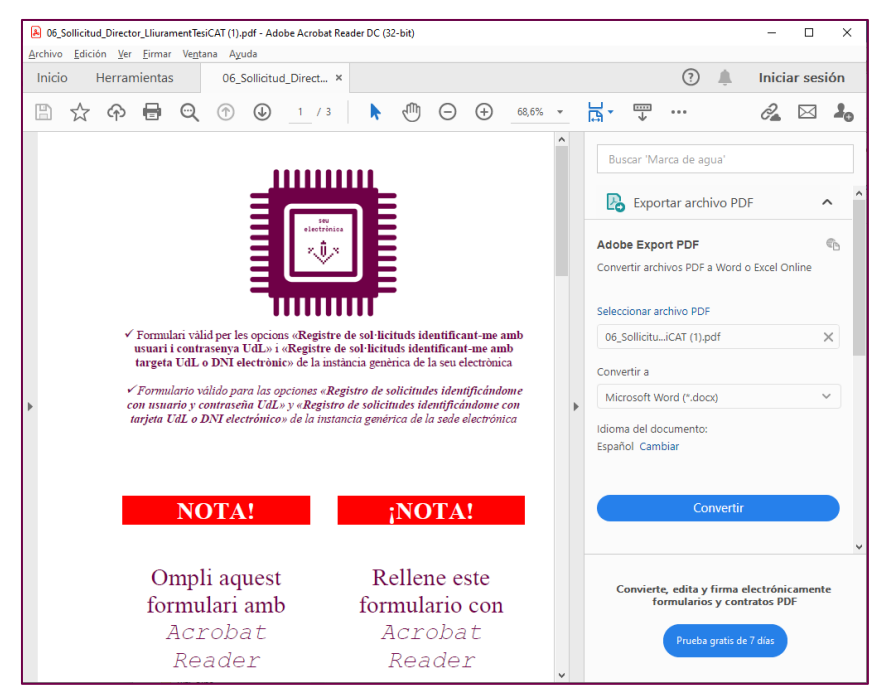

## 11) Rellena la segunda página del formulario.

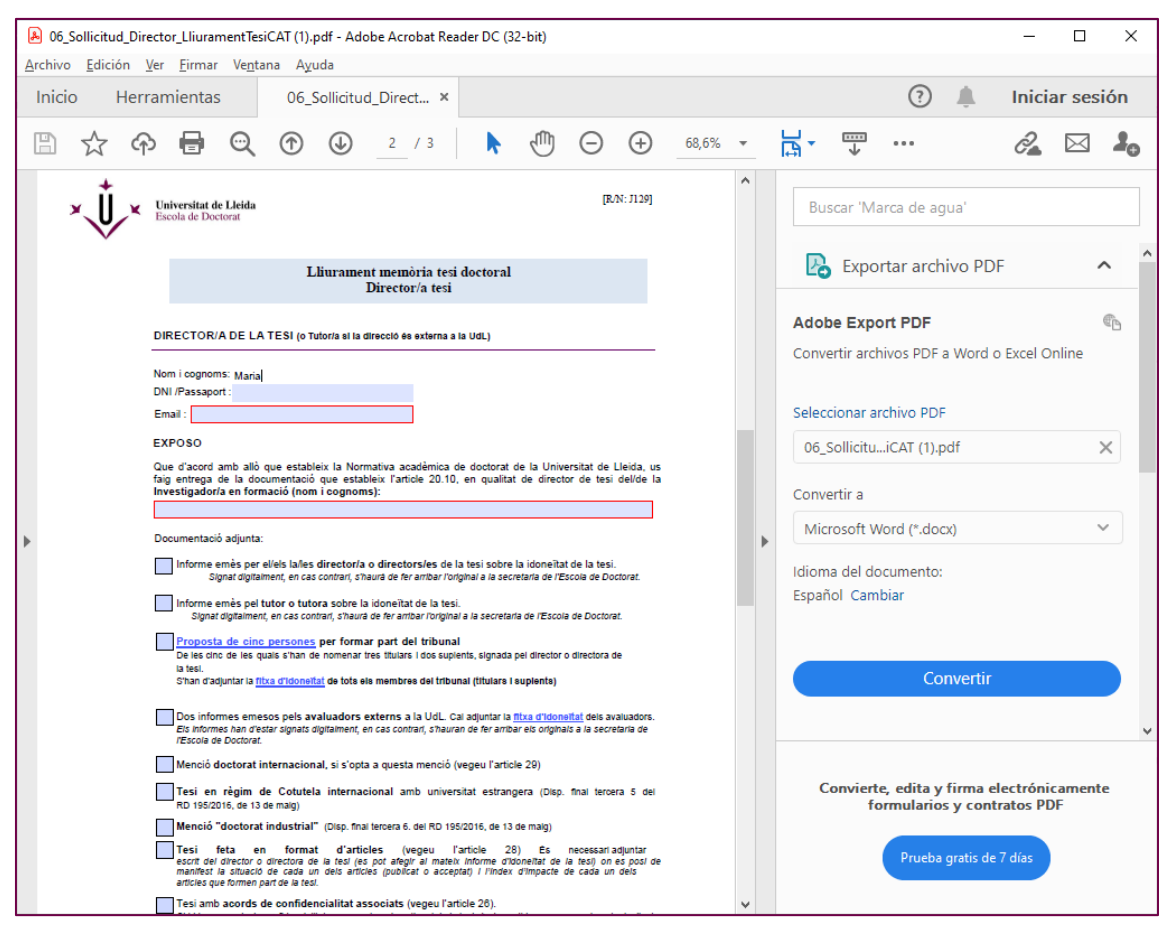

12) La última página del formulario presenta los botones de adjunción de otros documentos complementarios a tu solicitud.

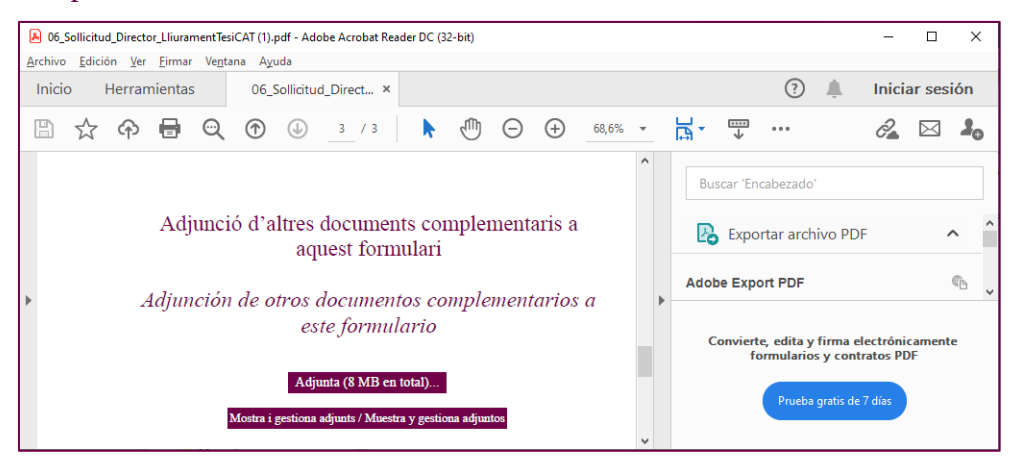

13) Haz clic al botón «Adjunta (8 MB en total)...» para adjuntar la documentación complementaria que se te pide en el formulario. En este ejemplo adjuntamos un único documento PDF complementario.

| Organizar 👻 Nueva carpeta                                                                                                    |              | III 🕶 🗖 (                                                                                                    |
|----------------------------------------------------------------------------------------------------|--------------|----------------------------------------------------------------------------------------------------|
| Favoritos     Escritorio     Descargas     Sitios recientes     Dibliotecas     Imágenes     Música     Música     Subversion     Vídeos      Equipo     Disco local (C:)     EMTEC (E) | E            | Nombre VCG1338072-3-03.pdf VCG13380816-001.pdf VCG13380816-006.pdf VCG13380816-005.pdf VCG13380824-003.pdf VCG1388092-003.pdf VCG1388105-003.pdf VCG1388105-003.pdf VCG1388102-003.pdf VCG1388102-003.pdf VCG13881120-003.pdf VCG13881120-003.pdf |
| Nombre: LVG193                                                                                                    | 80925-003.pc | df Todos los a                                                                                                    |

14) Si haces clic al botón «Mostrar y gestionar adjuntos», se abrirá el panel de documentos adjuntos.

| 式 Mode | ISolAdmin_qMJeY.pdf - Adobe Acrobat Read | der DC             |                |   |
|--------|------------------------------------------|--------------------|----------------|---|
| Inicio | p Herramientas Model                     | SolAdmin_q ×       | 🧿 jaau         | * |
| ₿      |                                          | J 3 / 3            | 68,5% 🔹 ••••   |   |
| ß      | Archivos adjuntos                        | ×                  | -              |   |
| 0      | E• 6 🖺 🕲                                 |                    |                |   |
|        | Nombre                                   | Descripción        | Adjunció       |   |
|        | 12 LVG19380925-003.pdf                   | File attachment on | n              |   |
|        |                                          |                    | Adjunción d    |   |
|        |                                          |                    |                |   |
|        |                                          |                    |                |   |
|        |                                          |                    | 4              | 4 |
|        |                                          |                    | TYDE           |   |
|        |                                          |                    |                |   |
|        |                                          |                    |                |   |
|        |                                          |                    | =              |   |
|        |                                          |                    |                |   |
|        |                                          |                    |                |   |
|        |                                          |                    |                |   |
|        | •                                        | ۴                  | + 210 x 297 mm |   |

15) Una vez rellenado el formulario, haz clic al botón 🖹 para Guardar todos los cambios del formulario PDF, y cierra «ACROBAT READER».

16) Entra de nuevo a <u>https://seuelectronica.udl.cat/registreelectronic.php?IdiomaSite=es</u>, sitúate en el apartado «Estudiantado», y haz clic al icono «estudiantes UdL: grado, máster y doctorado».

| V LIU                                                                                                    |                                                                  |
|----------------------------------------------------------------------------------------------------|------------------------------------------------------------------|
| laid Manuala Book 🕅 Madilar                                                                                                    |                                                                  |
| inici Manuals Ajuba surt 🖬 vermta                                                                                                    | 31 de maig de 2021 08:41:45                                      |
| □ Inici > Instàncies i Registre Electrònic                                                                                                    | Destacat Protecció de dades personals                            |
| Sol·licituds, escrits i comunicacions que es poden presentar al Registre Electrònic de la<br>Universitat de Lleida                                                      | Tràmits de l'estudiantat                                         |
|                                                                                                    | Títol                                                            |
| ▶PDI, PAS i ciutadania                                                                                                    | Permanència                                                      |
|                                                                                                    | Notificacions                                                    |
|                                                                                                    | Automatrícula                                                    |
|                                                                                                    | Formació contínua                                                |
|                                                                                                    | Congressos i jornades                                            |
|                                                                                                    | Taxes acadèmiques                                                |
|                                                                                                    | Clau 24 hores                                                    |
| <ul> <li>instància genèrica</li> </ul>                                                                                                    | Guies docents                                                    |
|                                                                                                    |                                                                  |
|                                                                                                    | Tràmits del PDI i PAS                                            |
|                                                                                                    | Autosignatura                                                    |
|                                                                                                    | Portasignatures                                                  |
|                                                                                                    | Estadística                                                      |
|                                                                                                    | 2181 sol·licituds de permanència                                 |
| avaluació docent instància habilitada                                                                                                    | 3136 edictes publicats a eTAULER                                 |
| autonómica a distància                                                                                                    | 2731 verificacions d'identitat Via Oberta                        |
|                                                                                                    | 2469 consultes d'antecedents penals Via<br>Oberta                |
|                                                                                                    | 51 sol·licituds d'avaluació docent<br>autonòmica (certificació)  |
| ► Estudiantat                                                                                                    | 511 sol·licituds d'avaluació docent<br>autonòmica (retribucions) |
|                                                                                                    | 776 instàncies habilitades                                       |
|                                                                                                    | 8410 sol·licituds de certificat acadêmic<br>oficial              |
|                                                                                                    | 10940 sol·licituds de títol oficial                              |
|                                                                                                    | 1912 sol·licituds de clau 24h                                    |
|                                                                                                    | 875 instàncies d'estudiantat extern UdL.                         |
| oficial dtoLondoal permanencia                                                                                                    | 12322 instàncies específiques estudiantat<br>UdL                 |
|                                                                                                    | 2455 instàncies presentades amb cert.<br>digital                 |
| ALTRES MODELS ESPECÍFICS                                                                                                    | 2961 visites a pàgines                                           |
| 1 Descarregueu en el vostre ordinador algun model específic:                                                                                                    |                                                                  |
| <ul> <li>Estudiants de la UdL de grau i màster</li> <li>Foreign students form submission i Estudiants no de la UdL</li> <li>Estudiants de la UdL de doctorat</li> </ul> |                                                                  |
| 2 Ompliu el model específic que hagueu escollit amb Acrobat Reader (no d'altres visors                                                                                  |                                                                  |
| PDF) i deser als canvis.<br><b>3</b> Acceso de les següents vies de presentació dels vostre model específic i                                                           |                                                                  |
| adjunteu-lo demani.                                                                                                    |                                                                  |
| Accés amb usuari i contrasenya de la UdL, o clau de 24 hores d'estudian                                                                                                 | itat/a, o certificat digital admès                               |
| estudiants UdL: grau,<br>màster i doctorat form submission no de la UdL                                                                                                 |                                                                  |

17) Seguidamente, nos identificaremos informando de nuestro nombre de usuario y nuestra contraseña, introducimos el número de 4 cifras que se nos proponga, haciendo clic al panel numérico (en este ejemplo sería el 6412), y hacemos clic al botón «Envía».

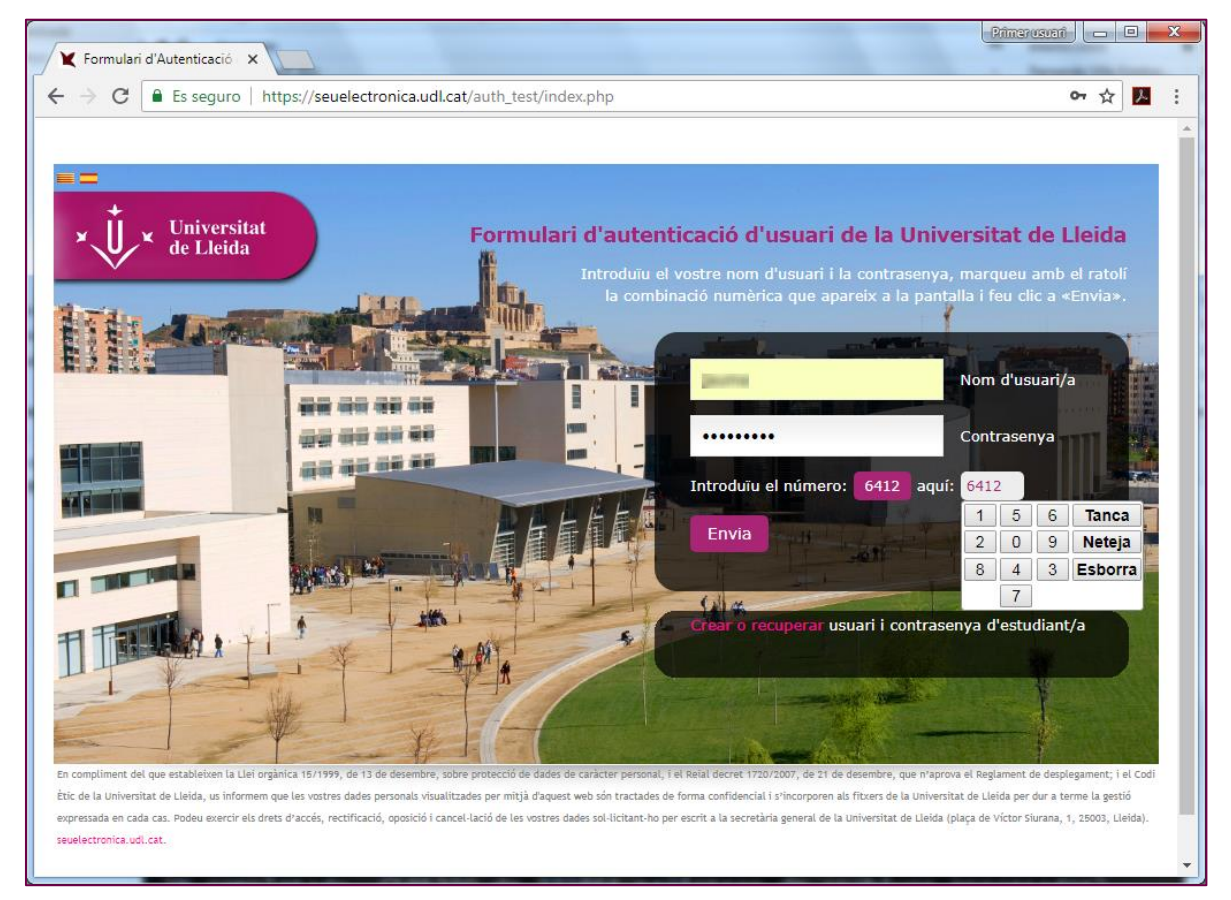

## 18) Haz clic al botón «adjunta PDF».

| Vniversitat de Lleida ×                                                             | Primerussani   🗖 🗖 🗙     |  |
|-------------------------------------------------------------------------------------|--------------------------|--|
| ← → C                                                                               | ☆ 📙 :                    |  |
| Luici Manuals Aluda Surt 💟 Verifica                                                 | En català En castellano  |  |
| □ Inici > Instàncies i Registre Electrònic > Registre d'Instàncies genèriques       | Destacat Més informació  |  |
| Registre d'instàncies genèriques de la Universitat de Lleida                        | Tràmits de l'estudiantat |  |
| Document PDF                                                                        | Certificat acadèmic      |  |
|                                                                                     | Títol                    |  |
| Adjunteu un document PDF corresponent a:                                            | Permanència              |  |
| Una instància específica PDF de qualsevol unitat administrativa de la Universitat.  | Notificacions            |  |
|                                                                                     | Automatrícula            |  |
| El document PDF adjuntat pot contenir d'altres documents complementaris incrustats. | Formació contínua        |  |
| En total, el document PDF adjuntat no pot superar la mida de 8 MB.                  | Congressos i jornades    |  |
|                                                                                     | Taxes acadèmiques        |  |
| Adjunta PDF                                                                         | Clau 24 hores            |  |
| [1]                                                                                 | Estadística 🗸            |  |

19) En este caso, adjuntamos el formulario de la carpeta «Formularis d'estudiant UdL» del escritorio que habíamos rellenado anteriormente.

| C Abrir                   |          |                                   | ×       |
|---------------------------|----------|-----------------------------------|---------|
| Formularis PDF            |          | - 4 Buscar Formularis PDF         | ٩       |
| Organizar 👻 Nueva carpeta |          | i 🕶 🕶 🔳                           | 0       |
| 🔆 Favoritos               | Â        | Nombre                            | Fecha c |
| Escritorio                |          | 🔁 ModelSolAdmin_98D4Q.pdf         | 02/12/2 |
| Descargas                 | =        |                                   |         |
| Sitios recientes          |          |                                   |         |
| 🥽 Bibliotecas             |          |                                   |         |
| Documentos                |          |                                   |         |
| 📄 Imágenes                |          |                                   |         |
| Música                    |          |                                   |         |
| Vídeos                    |          |                                   |         |
|                           |          |                                   |         |
|                           | Ψ.       | < III                             | +       |
| Nombre: ModelSolAd        | min_98D4 | 4Q.pdf   Todos los archivos (*.*) | •       |
|                           |          | Abrir - Cancela                   | r       |
|                           |          |                                   | i       |

20) Informa de los datos correspondientes al registro de tu instancia genérica. En el caso que quieras recibir las notificaciones relacionadas con esta solicitud en tu domicilio, desmarca la opción Sí, dono permís. Finalmente, haz clic al botón «Registro y firma *ONLINE*».

| Dades p                                                | ersonals                                                                                                    |
|--------------------------------------------------------|----------------------------------------------------------------------------------------------------|
| Document<br>identificatiu                              | NIF • HIELSHOW                                                                                                    |
| Nom<br>Cognoms                                         | itanna<br>(*)<br>Canaliann<br>(*)                                                                                                    |
| Adreça elect                                           | trònica, telèfon i sistema de notificació                                                                                                    |
| Adreça electrònica<br>Si,<br>Sol<br>la s<br>Per<br>adr | [*]<br>dono permís perquè les notificacions relacionades amb la tramitació i gestió d'aquesta<br>·licitud es facin preferentment per mitjans electrònics, a través del meu espai personal a<br>seu electrònica de la Universitat de Lleida.<br>•facilitar aquesta notificació, vull que els avisos de les notificacions es facin a la meua<br>reça electrònica i al meu telèfon mòbil |
| Resumeixi bre                                          | ument l'assumpte                                                                                                    |
|                                                        | Sol·licito                                                                                                    |
| Registre i si                                          | Queden 454 caràcters<br>[*]<br>gnatura                                                                                                    |
| Registre                                               | i signatura ONLINE                                                                                                    |

21) Seguidamente aparecerá la pantalla de captación de la acreditación de la autenticidad de la expresión de tu voluntad y consentimiento, indispensable para dar validez legal a tu firma. Marca la opción **Acredito** y haz clic al botón «Firmo».

| 🗙 Universi                                                                       | tat de Lleida × +                                                                                                    |    |        |
|----------------------------------------------------------------------------------|----------------------------------------------------------------------------------------------------|----|--------|
| $\leftarrow \rightarrow c$                                                       | 🗧 🔒 seuelectronica.udl.cat/SolsAdminReg.php#PuntBotoRegistre                                                                                                    | ょ  | / 0 🗄  |
| Registre                                                                         | signatura                                                                                                    |    | *      |
|                                                                                  |                                                                                                    |    |        |
| Regis                                                                            | tre i signatura ONLINE                                                                                                    |    |        |
|                                                                                  | Consentiment de signatura                                                                                                    | ×  |        |
| [*] Camps                                                                        | Seguidament, acredito l'autenticitat de l'expressió de la meua voluntat i consentiment per tal c<br>procedir a la signatura electrònica d'aquesta sol·licitud.                              | le |        |
| En relació<br>- La Unive                                                         | EXPLICACIÓ: al marcar aquesta opció expresso la meua voluntat i consentiment per signar electrònicament                                                                                     |    |        |
| representa<br>contacte c<br>- Les dade<br>aquesta fi<br>- La UdL n<br>- Les dade |                                                                                                    | i  |        |
| ferma, am                                                                        | Lleida, dimecres 04 desembre de 2019                                                                                                    |    |        |
| sobre con:<br>document                                                           | Cancel·lo Signo                                                                                                    |    |        |
| tractament                                                                       | , i sol·licitar la limitació del tractament, sempre que sigui compatible amb les finalitats de la<br>isitud mitiansant un esseit tramàs a l'adresa ded Quell sat. També podeu presentar una |    | v<br>F |

22) Seguidamente, se presenta la pantalla de firma; visible sólo unos 15 segundos (dependiendo del tamaño del documento que has adjuntado).

| C https://seuelectronica.ud X                                        | Primerusuari 🗖 🔲 🗙 |
|----------------------------------------------------------------------|--------------------|
| ← → × ■ Es seguro   https://seuelectronica.udl.cat/SolsAdminPost.php | ☆ 🗵 :              |
| Signant, espereu                                                     |                    |
| ې 🔅                                                                  |                    |
|                                                                      |                    |
|                                                                      |                    |
|                                                                      |                    |
|                                                                      |                    |
|                                                                      |                    |
|                                                                      |                    |
|                                                                      |                    |
|                                                                      |                    |
|                                                                      |                    |
|                                                                      |                    |

23) La pantalla de firma da paso a la pantalla de registro, archivo, generación de evidencias y envío de correos justificantes; que será visible durante unos 120 segundos (dependiendo del rendimiento de los sistemas a los que se recurre).

| March 20 March 20 Mar | Primer usuari 🗖 🗉 🗙                   |
|----------------------------------------------------------------------------------------------------|---------------------------------------|
| Viversitat de Lleida X                                                                                                    | an Annas                              |
| ← → C                                                                                                    | ☆ 🗾 :                                 |
|                                                                                                    | En català En castellano               |
|                                                                                                    |                                       |
| +                                                                                                    |                                       |
| Universitat                                                                                                    |                                       |
| CVC de Lleida                                                                                                    | strònico 🗄 👋 🗐                        |
|                                                                                                    |                                       |
|                                                                                                    |                                       |
| Inici Manuals Ajuda Surt 🗹 Verifica                                                                                                    | 3 d'agost de 2018 10:03:53            |
|                                                                                                    |                                       |
|                                                                                                    | Destacat Més informació               |
| S'està acabant de processar la vostra sol·licitud. Sigueu pacients i romaneu en aquesta pantalla (sense<br>tancar-la i sense fer servir els botons del navegador de retrocedir o avançar) mentre no respongui el<br>sistema                                                                                                    | Tràmits de l'estudiantat              |
| el temps de resposta del sistema és de 4 minuts (aproximadament)                                                                                                    | Certificat acadèmic                   |
|                                                                                                    | Títol                                 |
| Se está terminando de procesar su solicitud. Sea paciente y permanezca en esta pantalla (sin cerrarla y<br>sin utilitzar los botones del navegador de atrás adelante) mientras no responda el sistema.                                                                                                    | Permanència                           |
| el tiempo de respuesta es de 4 minutos (aproximadamente)                                                                                                    | Notificacions                         |
|                                                                                                    | Automatrícula                         |
|                                                                                                    | Formació contínua                     |
|                                                                                                    | Congressos i jornades                 |
|                                                                                                    | Taxes acadèmiques                     |
|                                                                                                    | Clau 24 hores                         |
|                                                                                                    | · · · · · · · · · · · · · · · · · · · |

24) Finalmente, se presenta la pantalla de confirmación de registro correcto; la cual permite descargar tu justificante de registro y la versión firmada del formulario PDF que has adjuntado en tu solicitud, y presenta también una pequeña encuesta de satisfacción.

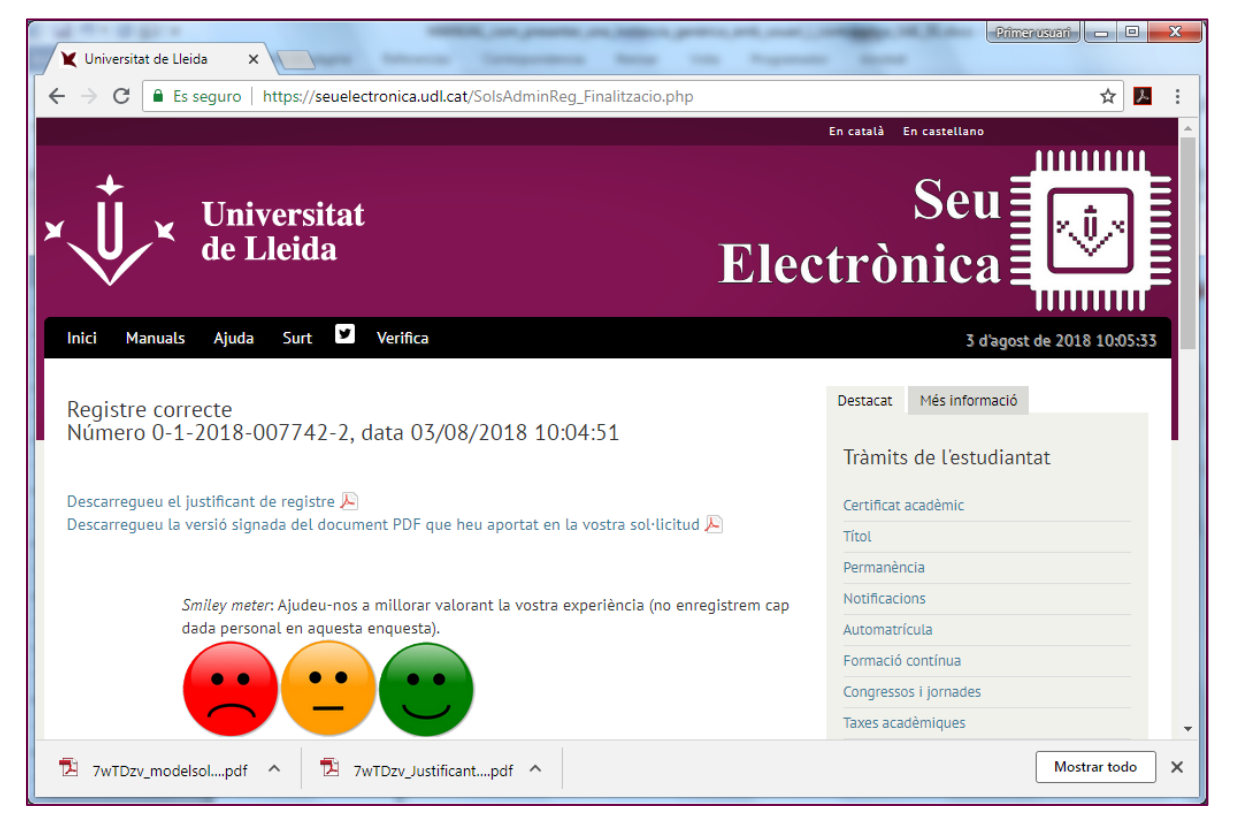

25) Esta es una muestra de justificante de registro; en el cual la última página siempre incorporará la marca de firma de la sede electrónica.

| nicio Herramientas                                                                                                    | 7wTDzv_modelsola                                                                                                    | 7wTDzv_Justificant ×                         |           |      |                                                                    | <li>jaar</li>     |
|----------------------------------------------------------------------------------------------------|----------------------------------------------------------------------------------------------------|----------------------------------------------|-----------|------|--------------------------------------------------------------------|-------------------|
|                                                                                                    | (?) (D) 1 / 2                                                                                                    | ▶ ⊕ ⊙ ⊕                                      | 63.5% · H | 807  | 01                                                                 |                   |
| Firmado y todas las firmas son                                                                                                    | vildes                                                                                                    |                                              |           |      |                                                                    | dr Panel de firme |
| Justificant de registre                                                                                                    |                                                                                                    |                                              |           | Q755 | 0001G<br>General Universitat de Lielda<br>Universitat<br>de Lielda |                   |
| Des in presentation of<br>Aussign of<br>Descriptions determined of<br>Descriptions determined of<br>Descriptions determine | Investment Hill agent die 1914<br>1912 - Premote Hilfmanne die la Greenheit<br>1914 - Stellen Stellen und die Stellen<br>Hill auf derfonste Instellen und genetick<br>Hilfmanne die Stellen Stellen<br>Hilfmanne die Stellen Stellen<br>Hilfmanne die Stellen<br>Hilfmanne die Stellen<br>Hilfmanne dis Stellen<br>Hilfmanne die Stellen<br>Hilfmanne | nan Salada<br>Addin<br>e degewar Salada<br>a |           |      |                                                                    |                   |
| Norma 1 Bio<br>Cost manage 25128 Publish<br>Destinació<br>Destrucción de videos 0251 - 5<br>Cestrucció formal 0 - Jones<br>States Julio 2 Para 1980 -                                                                                                    | Easter for Pure les<br>97378888<br>eventes Convel<br>1000 for Junio<br>1000 for Junio<br>1000 for Junio                                                                                                    |                                              | 521.      |      |                                                                    |                   |

26) Esta es la versión firmada del formulario PDF que has aportado en tu solicitud; en la cual la última página siempre incorporará la marca de tu firma electrónica.

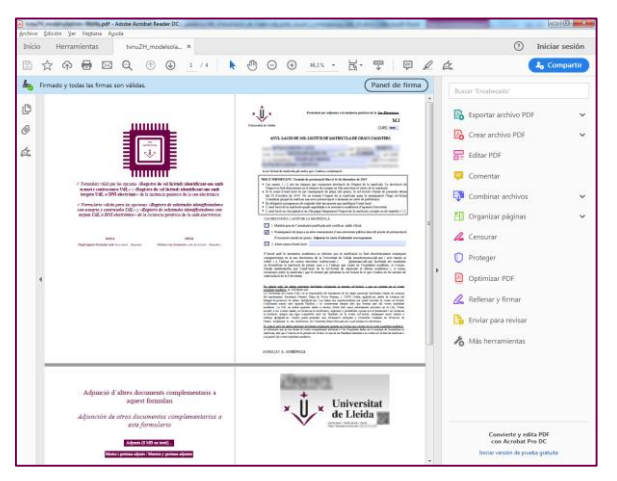

27) También recibirás en tu correo electrónico un mensaje con los enlaces al justificante de registro y a la versión firmada del formulario PDF que has aportado en tu solicitud, más una dirección adicional al sistema de CSV (código seguro de verificación) de la sede electrónica.

| <ul> <li>etició 2 Z SEPARA Z [Fwd: Alf Z Re:si n Z Seu El × &gt; 🛱 🖥 •</li> </ul>                 | ×               |  |  |  |  |  |
|---------------------------------------------------------------------------------------------------|-----------------|--|--|--|--|--|
| Eitxer Edita Visualitza Vés Missatge Cites i tasques Eines Ajuda                                  |                 |  |  |  |  |  |
| 📩 Recupera 🔻 😰 Redacta 💌 🗭 Xat 🙎 Llibreta d'adreces 🛛 🗞 Etiqueta 🍷 🝸 Filtre ràpid 🛛 Cerca << 🔎    | ≡               |  |  |  |  |  |
| ⇔ Respon 🗢 Reenvia 🙍 Arxiva 🖕 Correu brossa 🚫 Suprimeix Μ                                         | és <del>▼</del> |  |  |  |  |  |
| De Seu Electrònica de la Universitat de Lleida <seuelectronica@udl.cat>⁄</seuelectronica@udl.cat> |                 |  |  |  |  |  |
| Assumpte Seu Electrònica de la Universitat de Lleida: instància genèrica                          | 10:04           |  |  |  |  |  |
| A Jo <@udl.cat>☆                                                                                  |                 |  |  |  |  |  |
| Etiquetes Important                                                                               |                 |  |  |  |  |  |
|                                                                                                   | *               |  |  |  |  |  |
| Sou alastrànica de la Universitat de Llaida                                                       |                 |  |  |  |  |  |
| Seu electronica de la Oniversitat de Lielda                                                       |                 |  |  |  |  |  |
|                                                                                                   |                 |  |  |  |  |  |
| Instancia generica                                                                                |                 |  |  |  |  |  |
|                                                                                                   |                 |  |  |  |  |  |
| Noms i cognoms:                                                                                   |                 |  |  |  |  |  |
| Número de document identificatiu:                                                                 |                 |  |  |  |  |  |
| Dirigit a : U04400007 Secretaria General. PROVA                                                   |                 |  |  |  |  |  |
|                                                                                                   |                 |  |  |  |  |  |
| Número de registre: 0-1-2018-007742-2                                                             |                 |  |  |  |  |  |
| Codi segur de verificació CSV: Instance i adreça de verificació https://seuelectronica.udl.cat    |                 |  |  |  |  |  |
| /csv/                                                                                             |                 |  |  |  |  |  |
| Data de registre: 03/08/2018 10:04:51                                                             |                 |  |  |  |  |  |
|                                                                                                   | -               |  |  |  |  |  |
| Descarregar el justificant de registre i la versió signada del document PDE que heu anortat en la |                 |  |  |  |  |  |
| vostra sol·licitud.                                                                               |                 |  |  |  |  |  |
| 5 1 Plafó d'avui 🖉                                                                                |                 |  |  |  |  |  |